指導者マイページ ご利用マニュアル

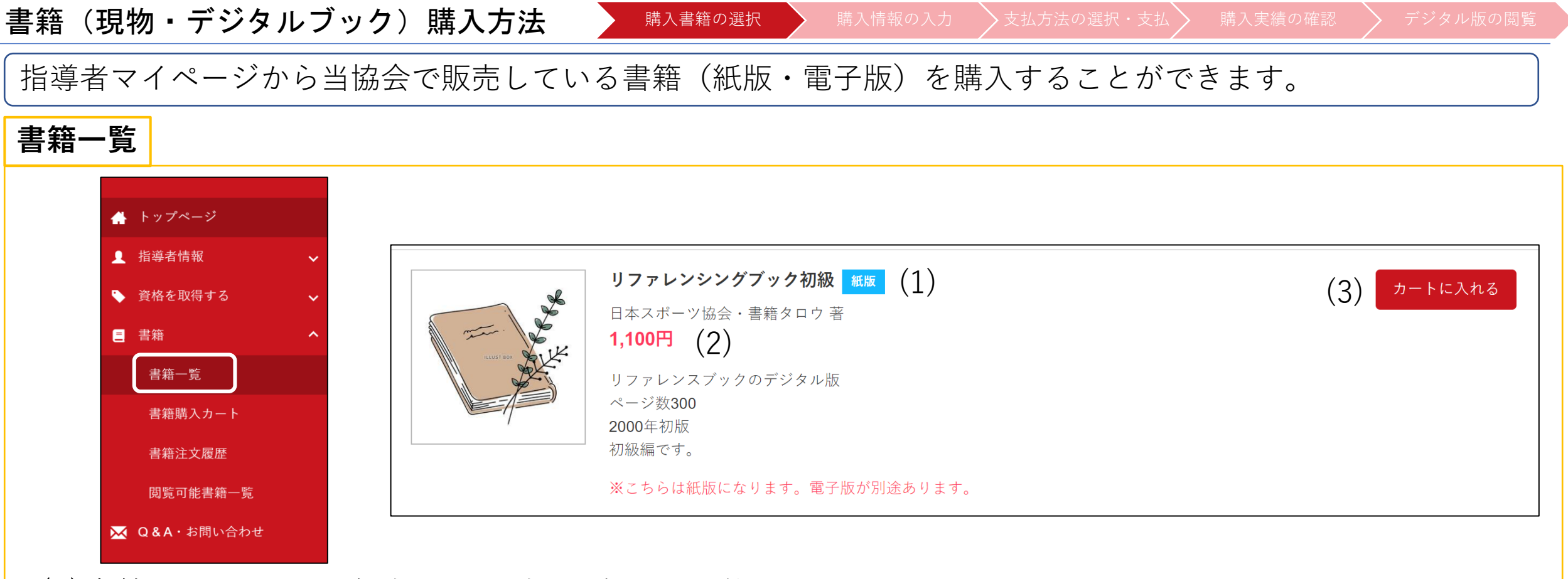

(1)書籍のタイトル、紙版・電子版の確認が可能です

 ・職 現物の書籍です。購入後に発送先住所にお送りします。

 電子版 電子書籍です。購入直後に閲覧(ダウンロード)可能です。電子版は一部の書籍のみです。

 (2)書籍の金額

 (3)書籍の購入・保有状況を表します(詳細は次ページ)

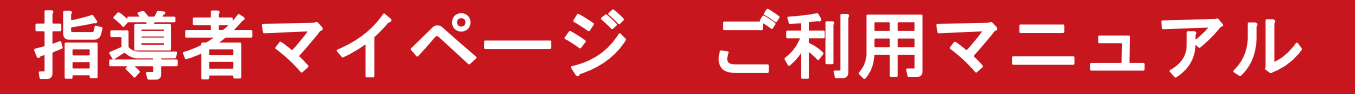

| 書籍(現物・デジタ | ・ブック)購入方法 購入書籍の選択 購入情報の入力 支払方法の選択・支払 購入実績の確認 デジタル版の閲覧                                                                                        |
|-----------|----------------------------------------------------------------------------------------------------|
| 指導者マイページた | ら当協会で販売している書籍(紙版・電子版)を購入することができます。                                                                                                    |
| 書籍一覧      |                                                                                                    |
| ILUST BOX | <b>リファレンシングブック初級 紙版</b><br>日本スポーツ協会・書籍タロウ 著<br><b>1,100円</b><br>リファレンスブックのデジタル版<br>ページ数300<br>2000年初版<br>初級編です。<br>**こちらは紙版になります。電子版が別途あります。 |
| カートに入れる   | まだ書籍がカートに入っていません。クリックすると、「カートに追加済み」となります。                                                                                                    |
| カートに追加済み  | 書籍がカートに追加されている状態です。「書籍購入カート」から確認・購入が可能です。                                                                                                    |
| 保有済み      | 既に電子版を保有済みの書籍です。「閲覧可能書籍一覧」から確認が可能です。<br><mark>※紙版の書籍は何度でも購入が可能です。</mark>                                                                     |

指導者マイページ ご利用マニュアル

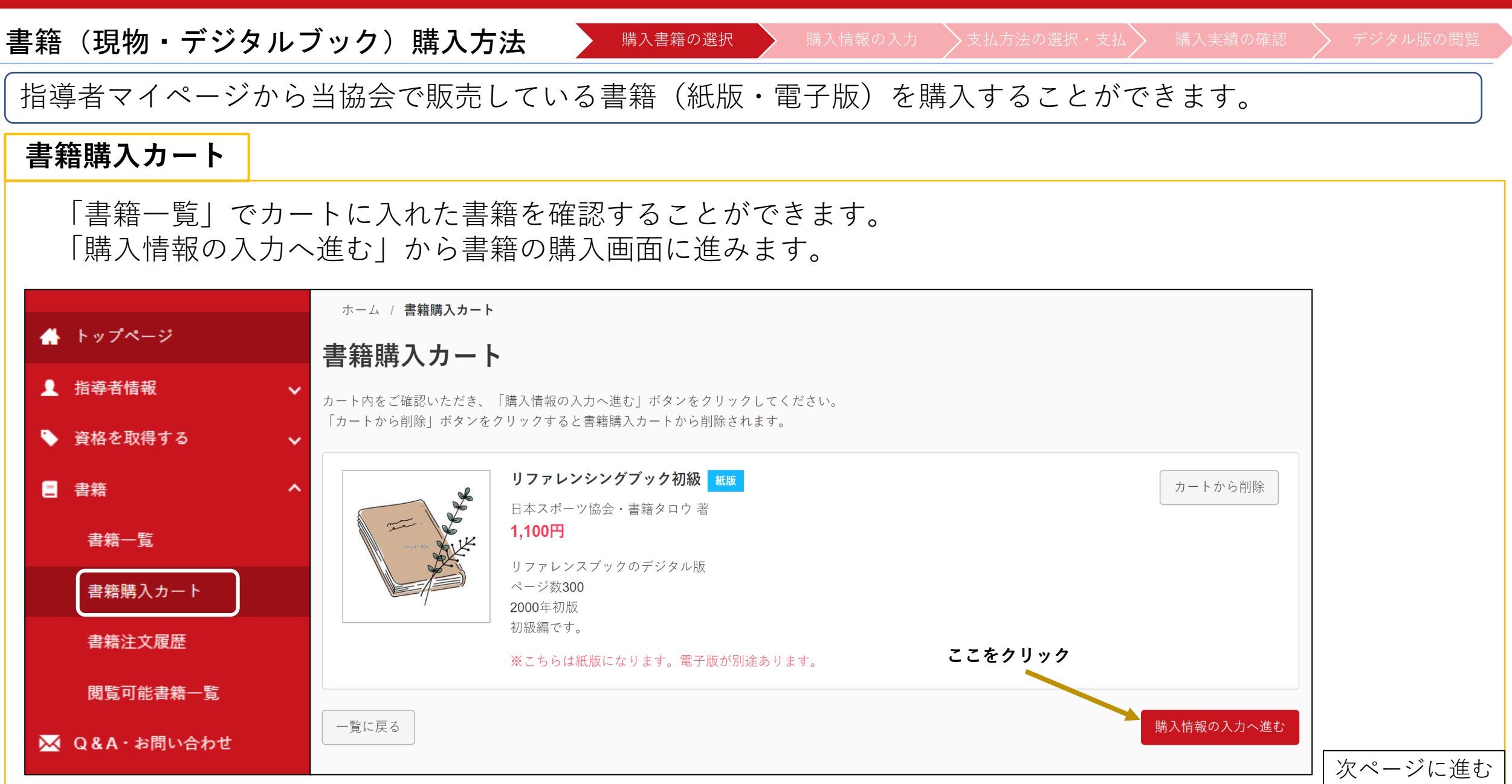

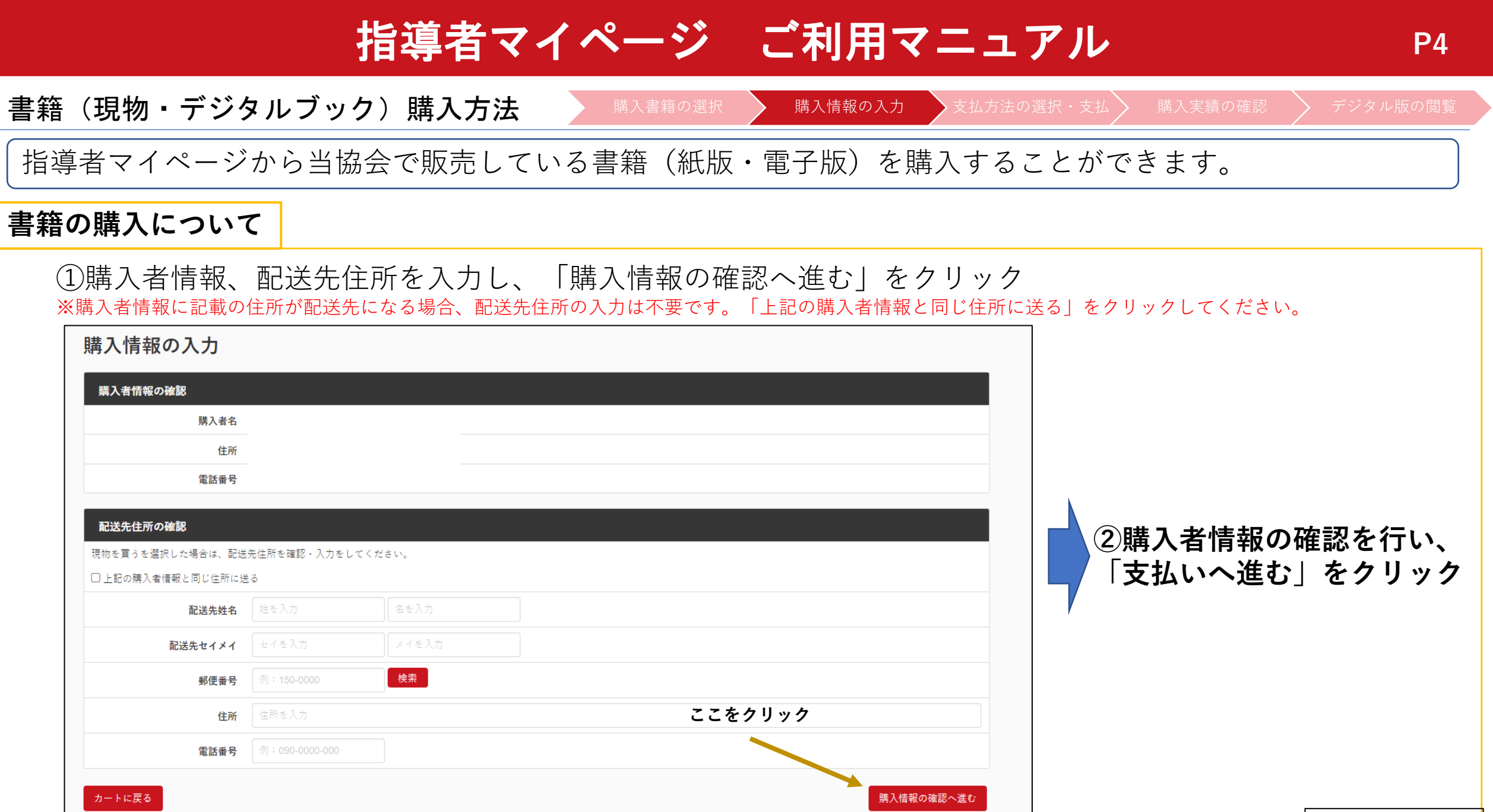

次ページに進む

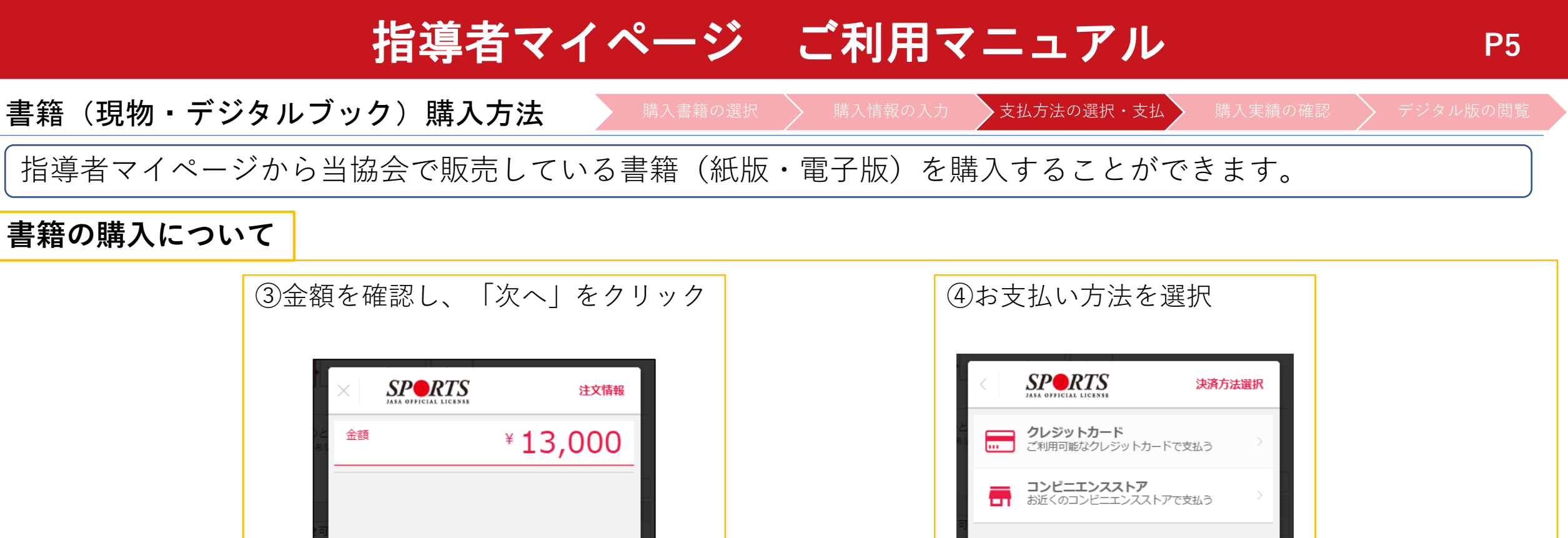

|         | 注文情報    | SPORTS                    | 決済方法選択              |
|---------|---------|---------------------------|---------------------|
| と<br>金額 | ¥13,000 | クレジットカード<br>ご利用可能なクレジットが  | カードで支払う             |
|         |         | コンビニエンスストス<br>お近くのコンビニエンス | <b>,</b><br>ストアで支払う |
| 7       | 1       |                           | 3                   |
|         | 3       |                           | 1                   |
|         | 3       |                           |                     |
| 支       |         |                           |                     |
|         |         |                           |                     |

指導者マイページ ご利用マニュアル

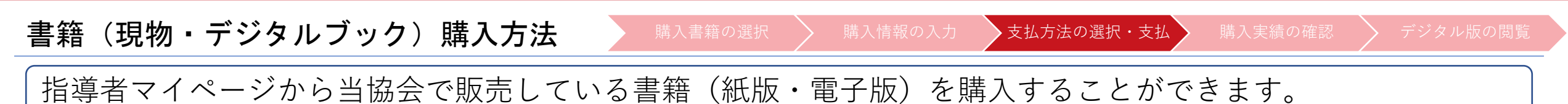

### 書籍の購入について

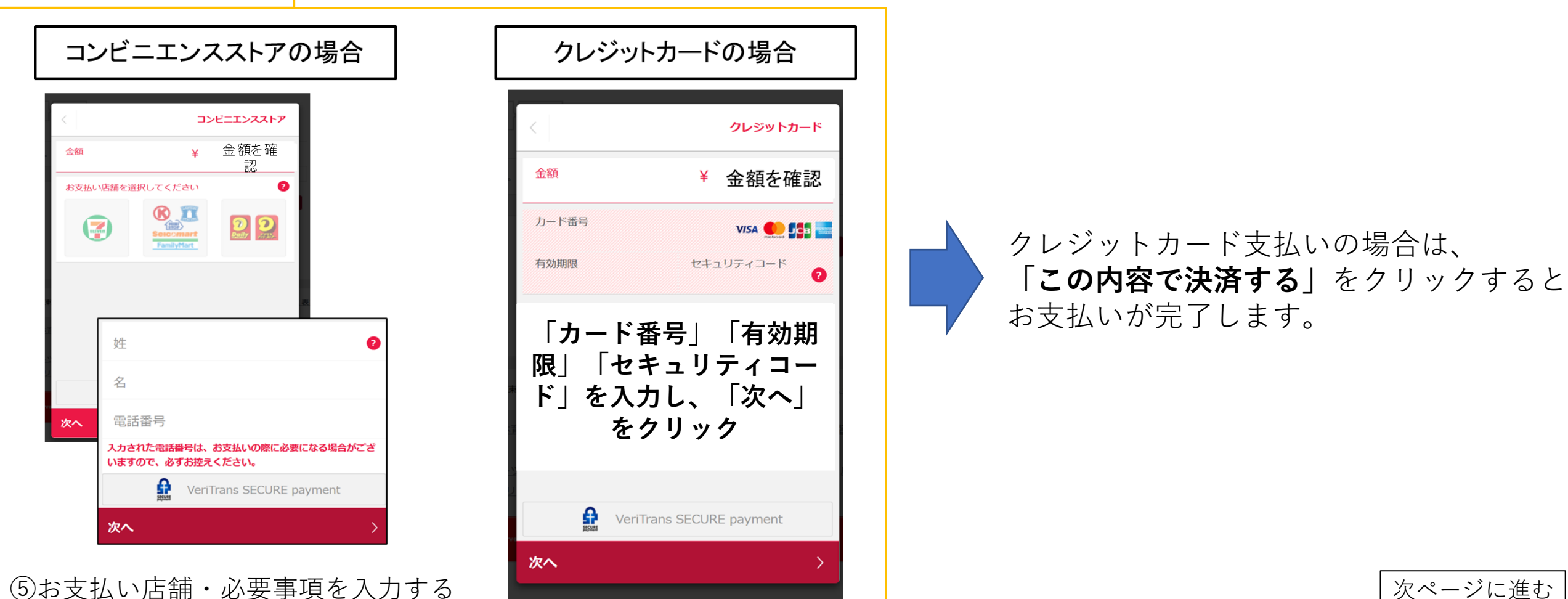

書籍(現物・デジタルブック)購入方法 購入書籍の選択 支払方法の選択・支払 購入実績の確認 デジタル版の閲覧

**P7** 

指導者マイページから当協会で販売している書籍(紙版・電子版)を購入することができます。

### 書籍の購入について

(5)-1(コンビニ支払いの場合は)支払番号が発番されますので、指定のコンビニでお支払いください。

⑥お支払い完了後、指導者マイページに登録されているアドレス宛に支払完了メールが届きます。 ※コンビニエンスストア支払いの場合は、反映まで1~2時間程度お時間を頂く場合がございます。

⑦お支払いが完了することで、書籍購入手続きは完了です。 購入明細は、「書籍注文履歴一覧」からご確認が可能です。 (領収書の発行も可能です)

※購入後の注意点

#### 1.紙版の購入後について

- ・ご購入いただいた書籍(紙版)については、購入から約5日後(土・日・祝除く)の発送となります。
- ・商品の汚れや破損、倉庫からの発送間違い以外の返品・返金は一切お受けできません。

#### 2.電子版の購入後について

・支払い完了後に、「閲覧可能書籍一覧」から購入した電子版書籍を閲覧(ダウンロード)することができます。

書籍(現物・デジタルブック)購入方法

購入書籍の選択 🏾 🔪 購入情報の入力 🔹 🖒 支払方法の選択・支払 🖒

購入実績の確認

**P8** 

指導者マイページから当協会で販売している書籍(紙版・電子版)を購入することができます。

### 購入実績の確認

## ①指導者マイページからご自身で購入を行った場合 「書籍注文履歴」から購入実績の確認が可能です。

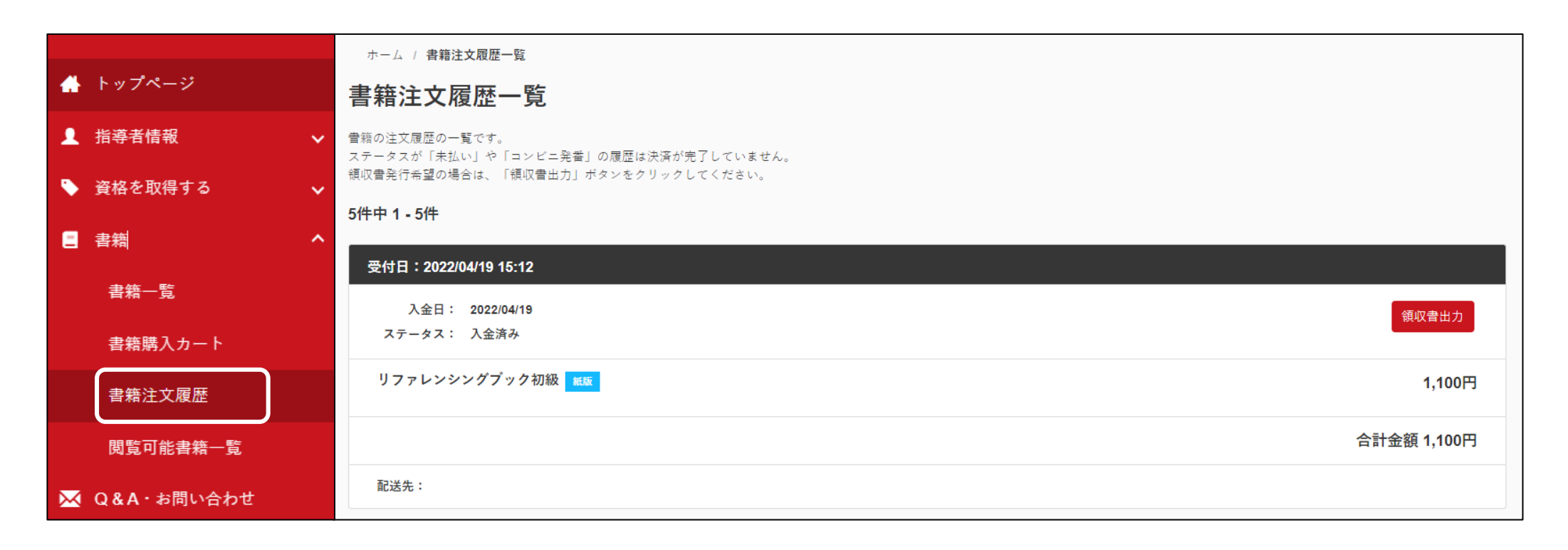

書籍(現物・デジタルブック)購入方法 購入書籍の選択 購入情報の入力 支払方法の選択・支払

購入実績の確認

**P**9

指導者マイページから当協会で販売している書籍(紙版・電子版)を購入することができます。

#### 購入実績の確認

# ②団体で購入し、後日マイページへの紐づけを行った場合 紐付け完了後、ご登録アドレス宛に紐付けが完了した旨のメールが届きます。 |件名:[JSPO]書籍購入実績の指導者マイページへの反映通知

| [JSPO]書籍購入実績の指導者マイページへの反映通知                                                                                                    |
|----------------------------------------------------------------------------------------------------|
| 日本スポーツ協会 <mail@my.japan-sports.or.jp><br/><sup>宛先</sup></mail@my.japan-sports.or.jp>                                                 |
| 日本スポーツ協会システム担当者により、あなたの指導者マイページに購入実績が反映されましたので、ご確認をお願いいたします。                                                                         |
| 【対象書籍の詳細】<br>リファレンスブック                                                                                                    |
| 対象の書籍が「電子」の場合は、以下 URL から閲覧することができます。<br>書籍が「紙版」の場合で、学校担当者より書籍を受け取っていない方は、学校担当者にご連絡のうえ、書籍を受け取ってください。<br>※お支払等に関しては学校担当者へ直接お問い合わせください。 |

電子版の場合、メールの受信以降、|閲覧可能書籍一覧|から紐づけを行った書籍の閲覧が可能です

書籍(デジタルブック)閲覧方法

購入書籍の選択 💫 購入情報の入力 🔷 支払方法の選択・支払 🔪 購入実績の確認 🔷

デジタル版の閲覧

**P10** 

指導者マイページでは購入した書籍(電子版)を閲覧(ダウンロード)することができます。

## ④閲覧可能書籍一覧

購入した**電子版書籍**を閲覧(ダウンロード)することができます。 「ダウンロード」をクリックするとPDF形式で書籍がダウンロードされ、閲覧が可能となります。 ※ダウンロードした書籍の上部には、購入者名の透かしが入ります。

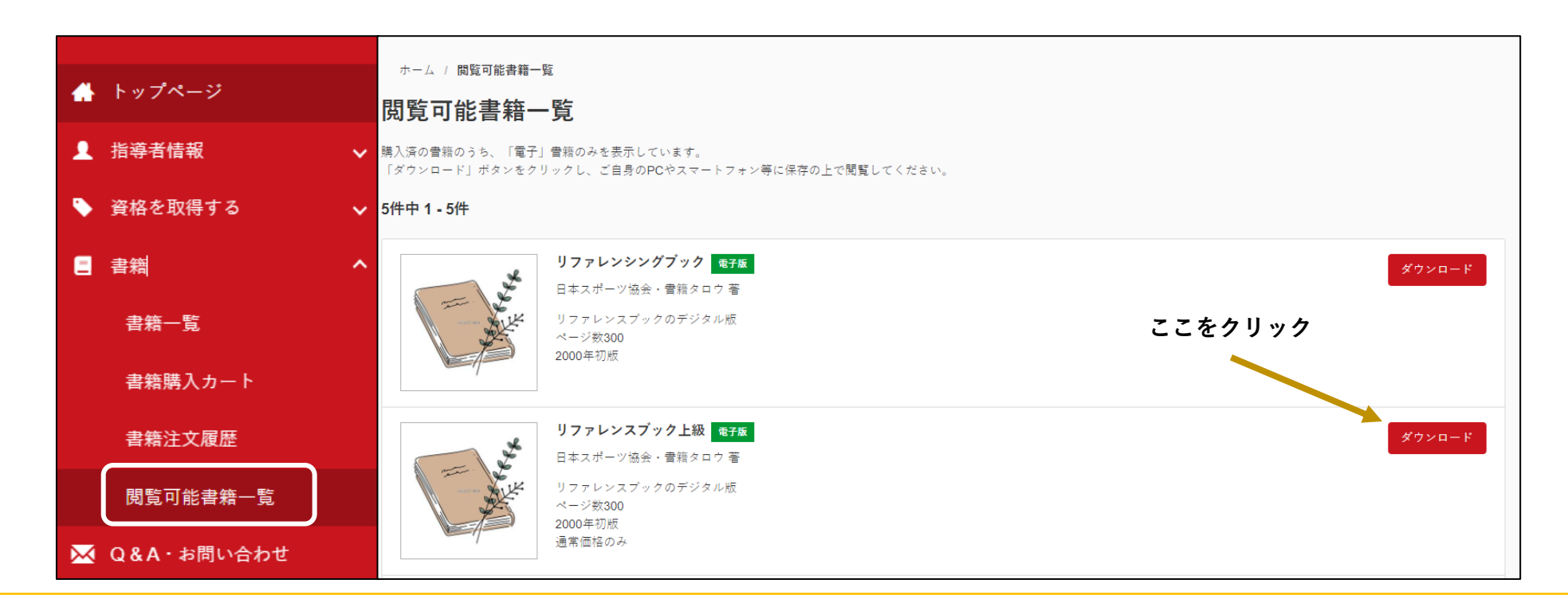